# **Release Note**

Release Date : Mar. 2022

Product Ver. : midas Gen 2022 (v1.1) and Design+2022(v1.1)

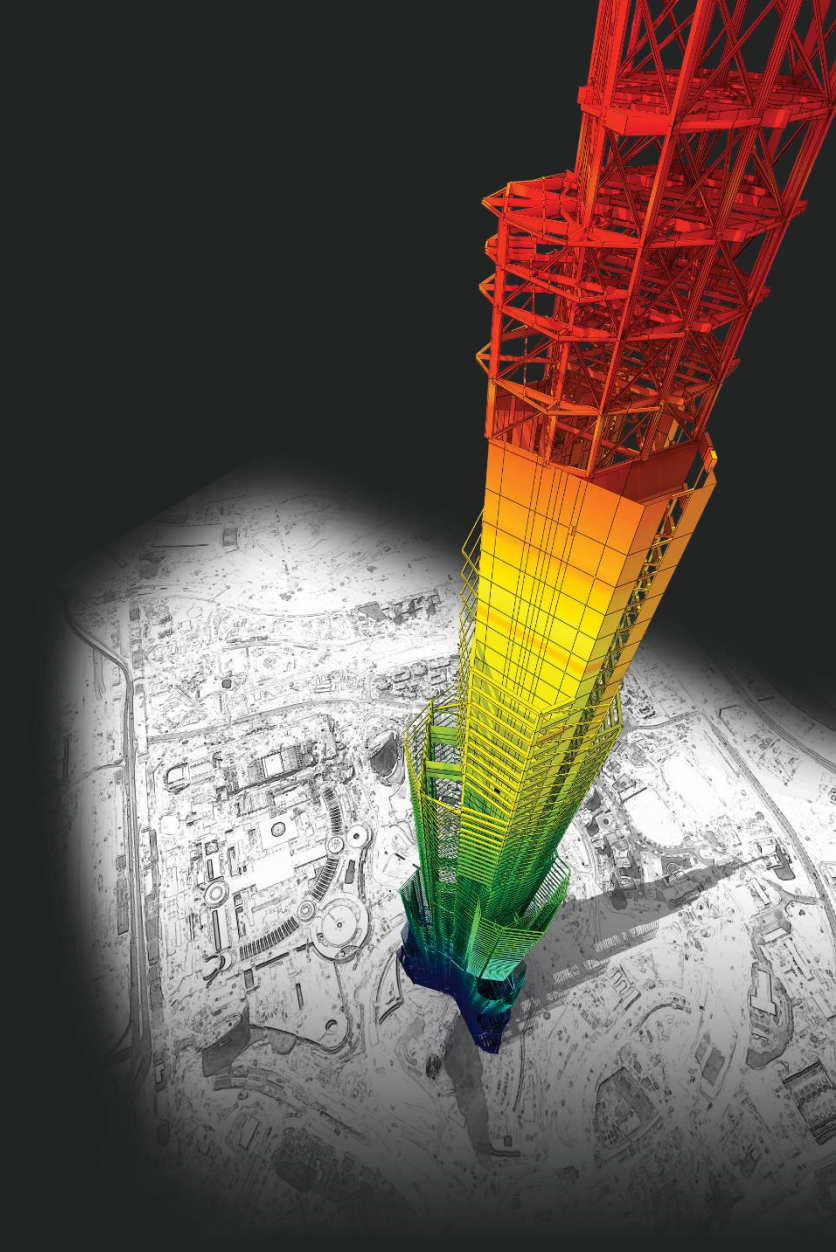

# **DESIGN OF General Structures**

Integrated Design System for Building and General Structures

# Enhancements

### • midas Gen

| 1) New American RC Code : ACI318-19 (for US.SI)                  | <br>4 |
|------------------------------------------------------------------|-------|
| 2) Beam-Column Joints check for Existing Building as per NTC2018 | 7     |
| 3) Crack Control Check for RC Column as per EC2:04 & NTC         | <br>0 |
| 4) SCWB Design/Checking Method Option as per ACI Series          | <br>2 |
| 5) Thailand Code : DPT (Wind and Seismic load)                   | <br>4 |
| 6) Addition of Thailand DB(TIS for SI,MKS)                       | <br>5 |
| 7) Addition of Taiwan DB (CNS560-18)                             | <br>7 |
| 8) Addition of Indonesia DB(SNI)                                 | <br>8 |
| 9) Earthquake Scaling Calculator                                 | <br>9 |
| 10) Preview function of Start Page                               | <br>2 |
| 11) Revit 2022 Interface                                         | <br>3 |

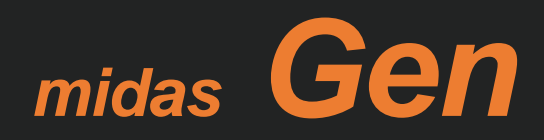

# 1. New American RC Code : ACI318-19 (US.SI)

### Added ACI318-19(US)/ACI318M-19(SI) Code for RC Design

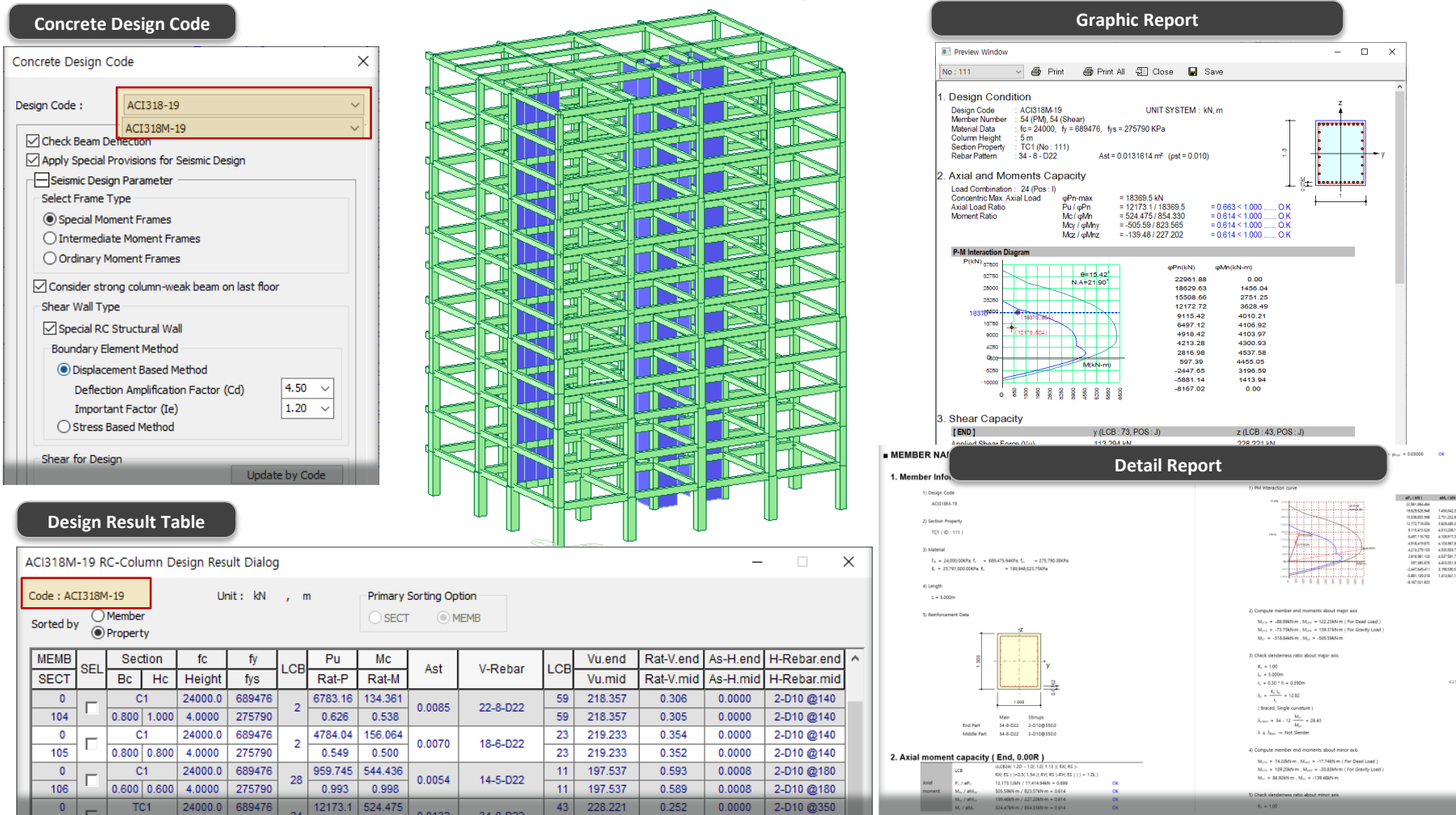

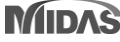

## 1. New American RC Code : ACI318-19 (US.SI)

### Added ACI318-19 Load combinations

| For Concrete Design                                        |                    |                                                |                                                                           |
|------------------------------------------------------------|--------------------|------------------------------------------------|---------------------------------------------------------------------------|
| Automatic Generation of Load Combinations X                | r                  |                                                |                                                                           |
| Option                                                     |                    |                                                |                                                                           |
| Add O Replace Add Envelope                                 |                    |                                                | <b>_</b>                                                                  |
| O Steel  Concrete O SRC                                    | Provision          | Load factors and combinations                  | Remark                                                                    |
| Cold Formed Steel                                          |                    | 1.4 (D+F)                                      |                                                                           |
| O Aluminum                                                 |                    | $\frac{1}{2}(D+E+T) + 16(1+H) + 0.5(1 r or P)$ |                                                                           |
| Design Code : ACI318-19 ~                                  |                    | 1.2(D+1+1)+1.0(L+11)+0.3(L+01)(L+11)           |                                                                           |
| Scale Up of Response Spectrum Load Cases                   | Strongth           | 1.2D +1.6(Lr or R) + (1.0L or 0.5W)            | D : Dead Load                                                             |
| Scale Up Factor : 1 RX V                                   | Strengtn           | 1.2D ± 1.0W + 1.0L +0.5(Lr or R)               | F : Fluid Load                                                            |
| Factor Load Case Add<br>1.130 RX Modify                    | Load Complitations | 1.2D ± 1.0E + 1.0L                             | T : Temperature Load                                                      |
| 1.540 RY Delete                                            |                    | 0.9D ± 1.0W + 1.6H                             | H : Lateral pressure load of soil and water in soil                       |
| Wind Load Factor  Strength-level  Service-level            |                    | 0.9D ± 1.0E + 1.6H                             | Lr : Roof live load                                                       |
| Consider Lateral Soil Pressure Factor                      |                    | D + F                                          | R : Rain load                                                             |
| Load Factor : 0.9                                          | Allowable stress   | D+H+F+L+T                                      | W : Wind load                                                             |
| ST : Static Load Case                                      | Load Combinations  | D + H + F + (Lr or R)                          | • E : Earthquake load (=Eh + Ev)                                          |
| CS : Construction Stage Load Case<br>ST Only CS Only ST+CS |                    | D + H + F + 0.75[L+T(Lr or R)]                 | • Em : maximum effect of horizontal and vertical ea                       |
| Consider Orthogonal Effect                                 |                    | D + H + F ± (0.6W or E / 1.4)                  | • $\Omega$ : Seismic force amplification factor                           |
| Set Load Cases for Orthogonal Effect                       |                    |                                                | - Eh : Herizentel eerthqueke leed                                         |
| SRSS(Square-Root-of-Sum-of-Squares)                        |                    | 1.2D + 1.0L +1.0Em                             | <ul> <li>En : Honzonial earthquake load (not provided in Gen2)</li> </ul> |
| Generate Additional Load Combinations                      | <b>a</b>           |                                                |                                                                           |
| ✓ for Special Seismic Load ✓ for Vertical Seismic Forces   | Special load       |                                                | 022 (1.1)                                                                 |
| Factors for Seismic Design                                 | combinations       |                                                |                                                                           |
| Will Execute Construction Stage Analysis                   |                    | 0.9D ± 1.0Em                                   |                                                                           |
| Consider Losses for Prestress Load Cases                   |                    |                                                |                                                                           |
| Transfer Stage : 1 Define                                  |                    |                                                |                                                                           |
| Service Load Stage ;                                       |                    |                                                |                                                                           |
| OK Cancel                                                  |                    |                                                |                                                                           |

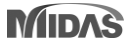

### 1. New American RC Code : ACI318-19 (US.SI)

### Added New Rebar DB and Material as per ASTM19

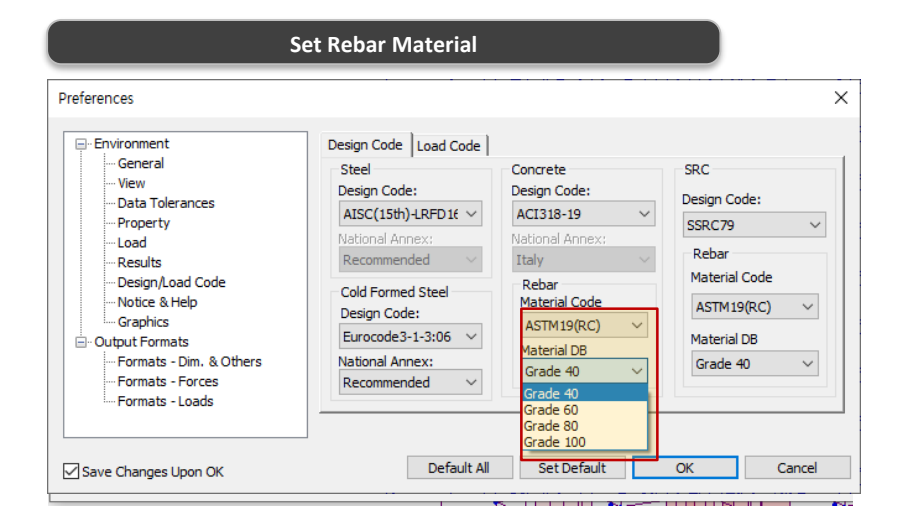

#### Rebar strength as per ASTM 19

|           | Tensile Strength | Yield Strength |
|-----------|------------------|----------------|
|           | Fu (psi)         | Fy (psi)       |
| Grade 40  | 60,000           | 40,000         |
| Grade 60  | 80,000           | 60,000         |
| Grade 80  | 100,000          | 80,000         |
| Grade 100 | 117,000          | 10,000         |

| Rebar Information |          |      |             |               |                  |                     |        |  |
|-------------------|----------|------|-------------|---------------|------------------|---------------------|--------|--|
| Re                | bar Code | ASTM | I           |               |                  |                     | $\sim$ |  |
| Γ                 | СНК      | Name | Dia<br>(in) | Area<br>(in²) | Dia(Out)<br>(in) | Weight<br>(kips/in) | Â      |  |
|                   |          | #3   | 0.3750      | 0.1100        | 0.3750           | 0.0000              | 1      |  |
|                   |          | #4   | 0.5000      | 0.2000        | 0.5000           | 0.0001              | 1      |  |
|                   |          | #5   | 0.6250      | 0.3100        | 0.6250           | 0.0001              |        |  |
|                   |          | #6   | 0.7500      | 0.4400        | 0.7500           | 0.0001              |        |  |
|                   |          | #7   | 0.8750      | 0.6000        | 0.8750           | 0.0002              |        |  |
|                   |          | #8   | 1.0000      | 0.7900        | 1.0000           | 0.0002              |        |  |
|                   |          | #9   | 1.1280      | 1.0000        | 1.1280           | 0.0003              |        |  |
|                   |          | #10  | 1.2700      | 1.2700        | 1.2700           | 0.0004              |        |  |
|                   |          | #11  | 1.4100      | 1.5600        | 1.4100           | 0.0004              |        |  |
|                   |          | #14  | 1.6930      | 2.2500        | 1.6930           | 0.0006              |        |  |
|                   |          | #18  | 2.2570      | 4.0000        | 2.2570           | 0.0011              |        |  |
|                   |          |      |             |               |                  |                     |        |  |
|                   |          |      |             |               |                  |                     | ¥      |  |
|                   |          |      |             |               | OK               | Close               | 2      |  |

Rebar DB as per ASTM19 & Design rebar setting

# 2. Beam-Column Joints Check for Existing Building as per NTC2018

### Beam-Column Joints Capacity Check for Existing Building

• Design > result > Concrete Design > Existing Joint Check

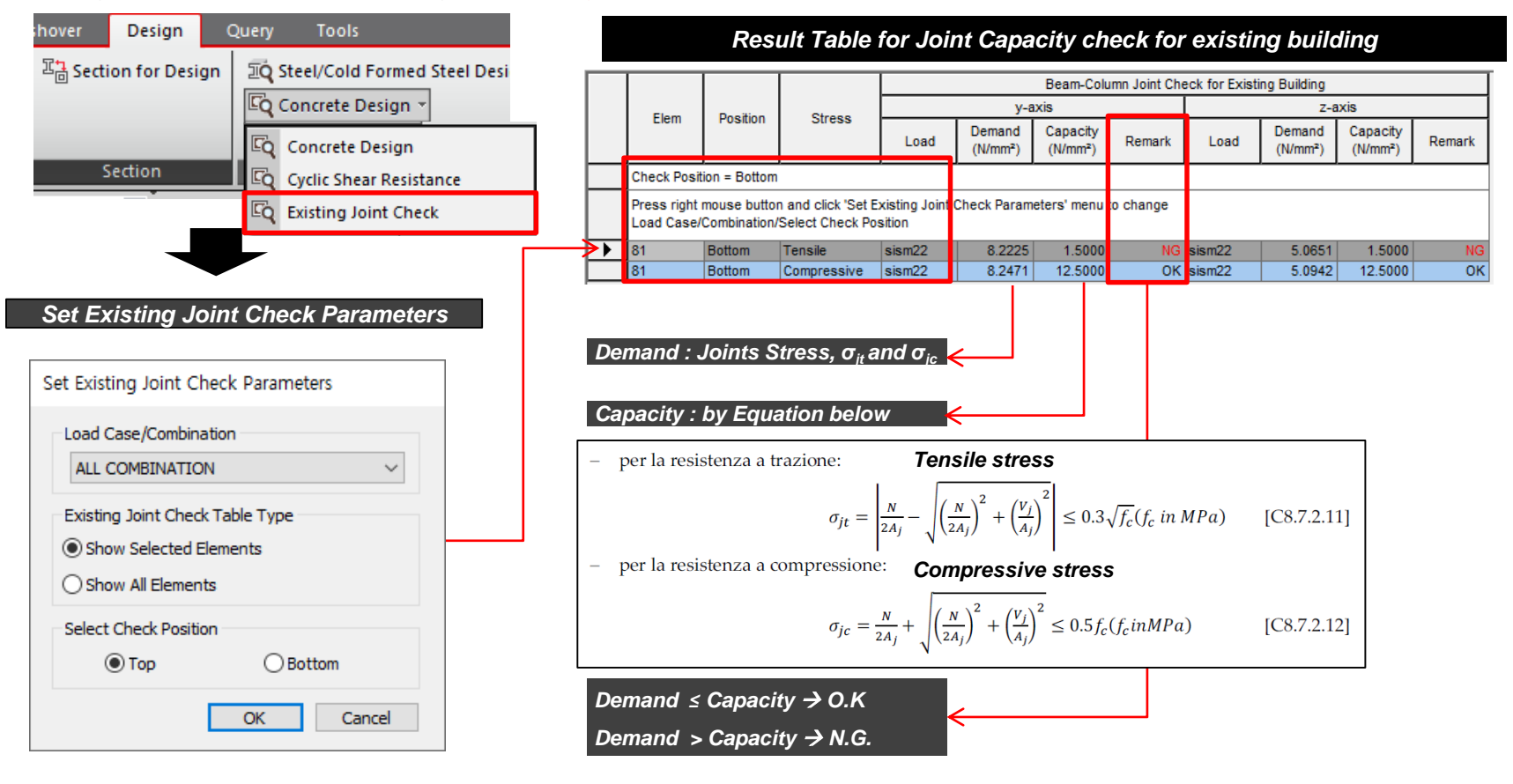

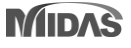

# 2. Beam-Column Joints Check for Existing Building as per NTC2018

### Beam-Column Joints Check for Existing Building

Design > result > Concrete Design > Existing Joint Check

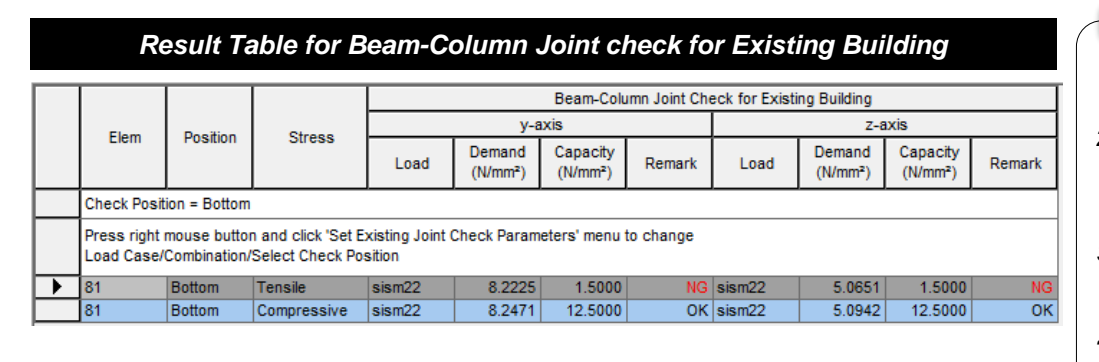

#### ✓ Use Tips

- 1) This check option is activated only with NTC2018.
- 2) If 'Apply Special Provision for Seismic Design' of concrete design code is active, this check option can't be activated.
- 3) This check must be performed only for 'Not Confined Joint' as defined in § 7.4.4.3 of the NTC
- This check is 'existing structure review', so it is calculated using the beam reinforcement information entered by the user.

#### ✓ Note

C8.7.2.3.5 Beam and Column for Existing Building as per CIRCOLARE NTC2018

- [Calculation & check of diagonal tensile stress for beam-column joint]

$$\sigma_{jt} = \left| \frac{N}{2A_j} - \sqrt{\left(\frac{N}{2A_j}\right)^2 + \left(\frac{V_j}{A_j}\right)^2} \right| \le 0.3\sqrt{f_c} (f_c \text{ in } MPa) \qquad [C8.7]$$

[Calculation & check of diagonal compressive stress for beam-column joint]

$$\sigma_{jc} = \frac{N}{2A_j} + \sqrt{\left(\frac{N}{2A_j}\right)^2 + \left(\frac{V_j}{A_j}\right)^2} \le 0.5 f_c(f_c inMPa)$$

#### Where,

**1) N** : Axial force acting on the upper column (+ : compressive,-:tensile)

- 7.2.11] **2)** *Vj* : Total shear acting on the joint, obtained as a sum algebraic of the shear transmitted by the upper pillar and of the horizontal stresses transmitted by the upper parts of the beams
- [C8.7.2.12] **3)***Aj* : *bj* \* *hjc* where *bj* and *hjc* are defined in § 7.4.4.3.1 of the NTC

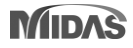

# 3. Crack Control Check for RC Column as per EC2:04 & NTC

### RC Column Crack Width Check as per EC2:04 & NTC2018

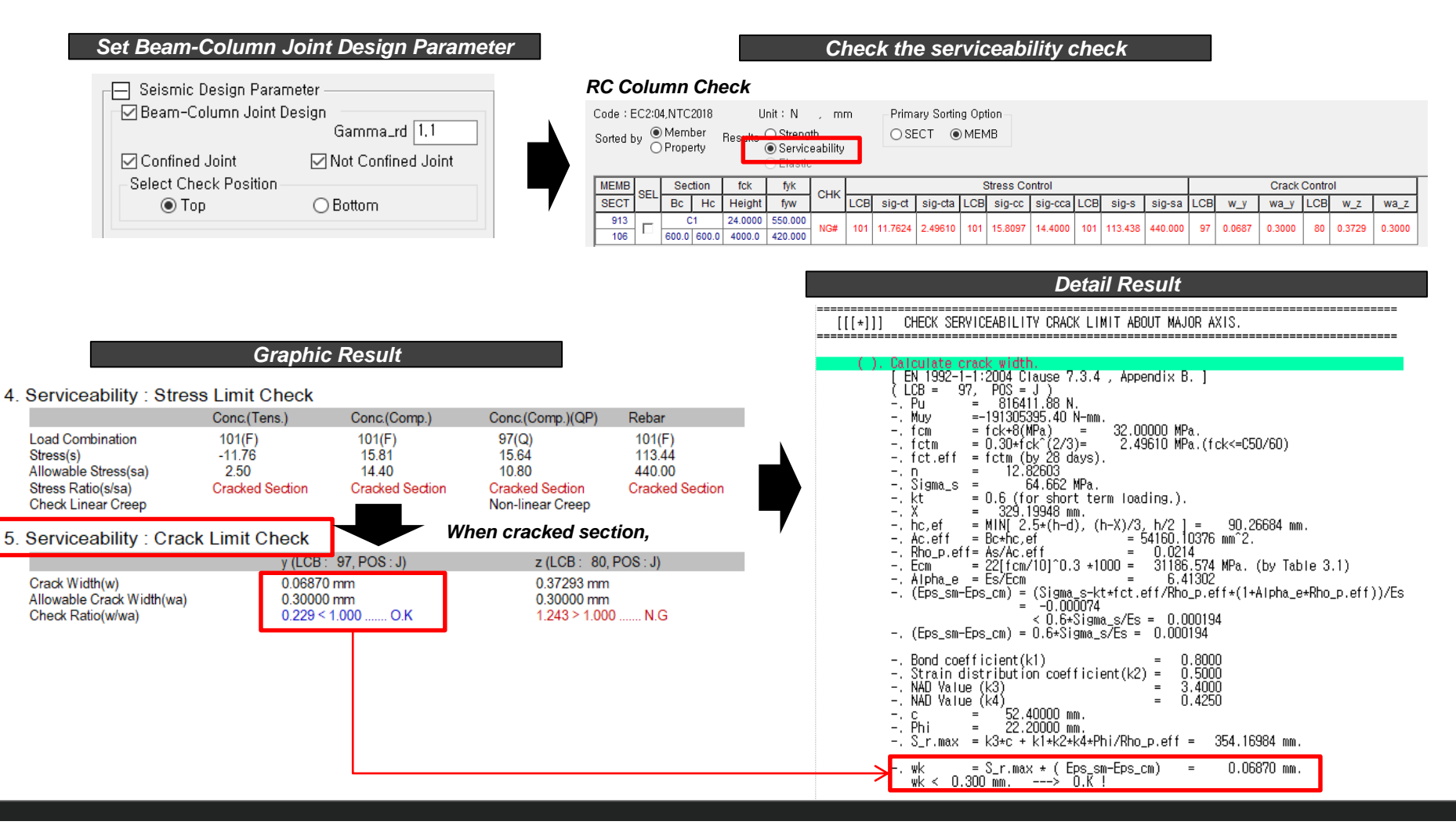

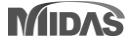

# 3. Crack Control Check for RC Column as per EC2:04 & NTC

### RC Column Crack Width Check as per EC2:04 & NTC2018

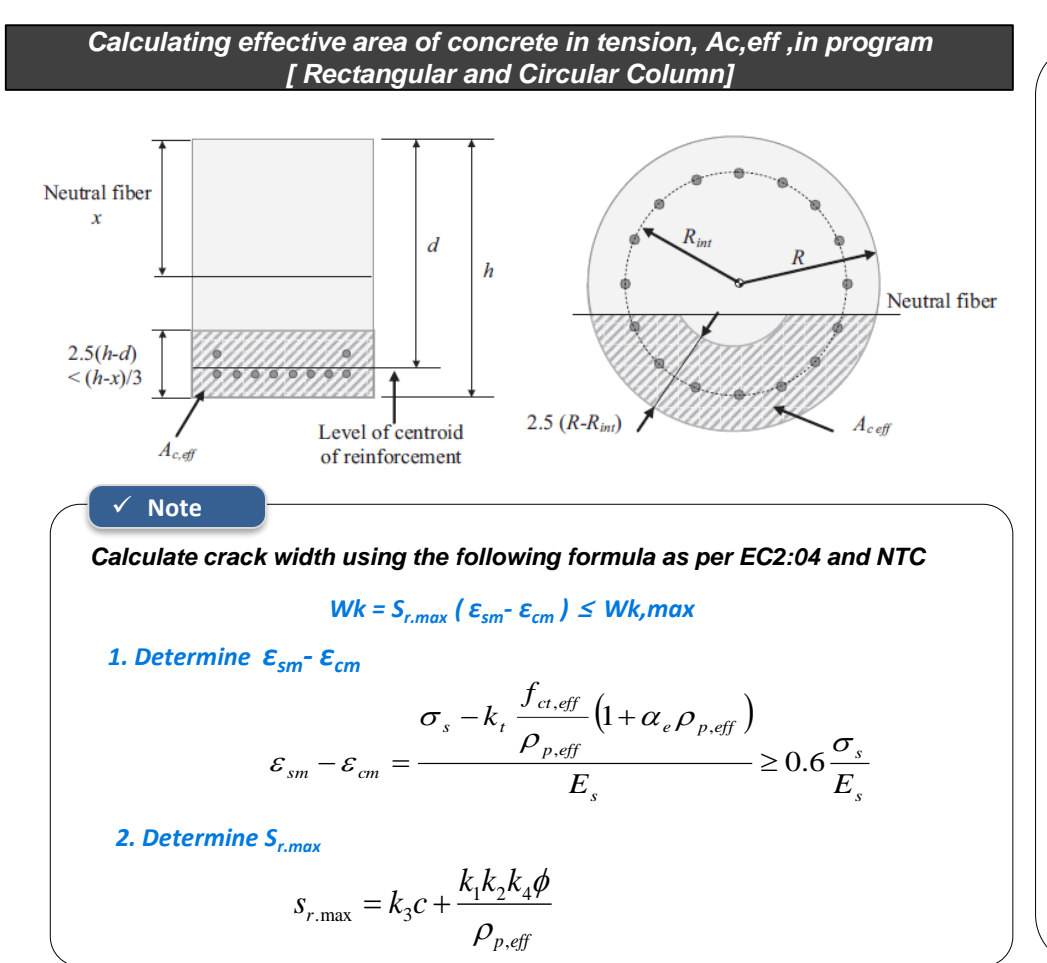

#### ✓ Information

- 1) The stress check with cracked section is obtained along each axis in the program. Similarly, crack check is performed along local axis (y & z axis)
- 2) In GSD, you can also check actual stress in the cracked section on bi-axis along with stress in each reinforcement bar.
- 3) For calculating effective area of concrete in tension for circular cross sections (Ac,eff), the program use the equation by Wiese et al (left side)

#### - For determining $\varepsilon_{sm}$ - $\varepsilon_{cm}$

**1)**  $\boldsymbol{\epsilon}_{sm}$ : The mean strain in the reinforcement under the relevant combination of loads, including the effect of imposed deformations and taking into account the effects of tensile stiffening.

2)  $\epsilon_{\sf cm}$  : The mean strain in the concrete between cracks.

**3)**  $\sigma_{s}$  :The stress in the tension reinforcement

**4)** α<sub>e</sub> : Es / Ecm.

**5)**  $K_t$ : factor dependent on duration of the load.

0.6 for short-term load, 0.4 for long-term load 6)  $\rho_{p,eff}$  : As / Ac,eff

#### - For determining S<sub>r.max</sub>

**1)**  $\phi$  :bar diameter. The program uses the  $\phi$  of the outer layer.

2) c : cover to the longitudinal reinforcement.

**3)k1** : A coefficient accounting the bond properties of rebar (0.8 for high bond bars)

**4)k2** : Coefficient accounting for distribution of strain. (0.5 for bending)

5)k3 : 3.4 (recommended values)

6) k4 : 0.425(recommended values)

# 4. SCWB Design/Checking Method Option as per ACI Series

### Added nominal strength method for design force calculation, special provision for seismic design

Design > RC Design> Design Code > SCWB Design/Checking Method

| SCWB Des                                    | ign/Checking Option | 1) The applied codes are ACI318-19,14(including M), NSR-10, NSCP2015                                                                            |
|---------------------------------------------|---------------------|----------------------------------------------------------------------------------------------------|
| SCWB Design/Checking N<br>O Design Strength | Nominal Strength    | <ul> <li>2) This option can be activated when</li> <li>① ACI 318-19,14, NSCP-2015: Special Moment Frames in Seismic Design Parameter</li> </ul> |
|                                             |                     | (2) NSR-10 : DES(Special Energy Dissipation) or DMO (Moderate Energy<br>Dissipation) Class in Seismic Design Parameter                          |

1. Column design moment as per selection Performing Ductile Design & Checking

[Design Strength Method] Using the Design strength of beams,  $\phi_b M_n$ 

$$\begin{split} \boldsymbol{M}_{c,B} = & \left(\frac{6}{5}\right) \left( \boldsymbol{\emptyset}_{b} \boldsymbol{M}_{nb,L} + \boldsymbol{\emptyset}_{b} \boldsymbol{M}_{nb,R} \right) \left( \frac{\boldsymbol{M}_{ce,B}}{\boldsymbol{M}_{ce,T} + \boldsymbol{M}_{ce,B}} \right) \\ \boldsymbol{M}_{c,T} = & \left(\frac{6}{5}\right) \left( \boldsymbol{\emptyset}_{b} \boldsymbol{M}_{nb,L} + \boldsymbol{\emptyset}_{b} \boldsymbol{M}_{nb,R} \right) \left( \frac{\boldsymbol{M}_{ce,T}}{\boldsymbol{M}_{ce,T} + \boldsymbol{M}_{ce,B}} \right) \end{split}$$

[Nominal Strength Method] Using the nominal strength of beams,  $M_n$ 

$$\begin{split} M_{c,B} = & \left(\frac{6}{5}\right) \left(M_{nb,L} + M_{nb,R}\right) \left(\frac{M_{ce,B}}{M_{ce,T} + M_{ce,B}}\right) \\ M_{c,T} = & \left(\frac{6}{5}\right) \left(M_{nb,L} + M_{nb,R}\right) \left(\frac{M_{ce,T}}{M_{ce,T} + M_{ce,B}}\right) \end{split}$$

2. SCWB Ratio Calculation as per selection Performing SCWB Design & Checking

[Design Strength Method] Using the Design strength of beams and Column,  $\phi_b M_{nb}$ ,  $\phi_c M_{nc}$ 

$$Ratio = \left(\frac{\phi_c M_{nc,T} + \phi_c M_{nc,B}}{\phi_b M_{nb,L} + \phi_b M_{nb,R}}\right)$$

[Nominal Strength Method] Using the nominal strength of beams & Column ,  $M_{nb}$ ,  $M_{nc}$ 

$$Ratio = \left(\frac{M_{nc,T} + M_{nc,B}}{M_{nb,L} + M_{nb,R}}\right)$$

MIDAS

# 5. Thailand Code : DPT (Wind and Seismic load)

Added DPT.1311-50:2007(Wind Load)

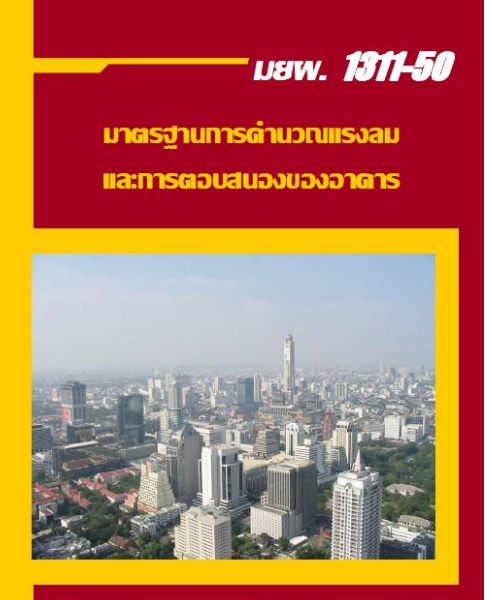

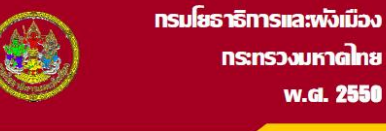

| Wind Load                                                                                                    | Wind                                                                                                    | load Cal                                                                                                    | c. She                                                                                                    | et pei                                                                                                    | r DPT13                                                                                                    | 311-05(20                                                                                                    | 007)                                                                                                    | 🎋 a-b A 🕂                                   | <b>4</b>       |
|----------------------------------------------------------------------------------------------------|----------------------------------------------------------------------------------------------------|----------------------------------------------------------------------------------------------------|----------------------------------------------------------------------------------------------------|----------------------------------------------------------------------------------------------------|----------------------------------------------------------------------------------------------------|----------------------------------------------------------------------------------------------------|----------------------------------------------------------------------------------------------------|---------------------------------------------|----------------|
| Add/Modify Wind Load Specification ×<br>Load Case Name : WX · · · · · · · · · · · · · · · · · ·                                                                                                    | 00002<br>00003<br>00004<br>00005<br>00005<br>00006<br>00007<br>00008<br>00007<br>00008<br>00010<br>00010<br>00011<br>00012<br>00014<br>00015<br>00016<br>00017<br>00018<br>00017<br>00021<br>00021<br>00023<br>00021                                                                                                    | BASIC INPL<br>BASIC INPL<br>Design Coc<br>Calculati U<br>Wind Zone<br>Average R<br>Basic Wing<br>Exposure C<br>Importance<br>Fundamente<br>Damping R<br>C (Ming<br>C (Ming)<br>C (Ming)<br>C | JASED ON<br>JT DATA<br>Je<br>on Method<br>of Heigh<br>Steed, '<br>Sategory<br>e Factor,<br>il Natura<br>il Natura<br>il Natura<br>di Speed, '<br>Sategory<br>e Factor,<br>il Natura<br>di Speed, '<br>Sategory<br>e Factor,<br>sategory<br>e Factor,<br>sategory<br>e Factor,<br>sategory | 250<br>1w<br>I Frequer<br>0ADS<br>re<br>IND LOADS                                                          | <del>-5012007 (</del><br>ncy ( Hz )<br>S                                                                                                    | DPT.1:<br>DPT.1:<br>Detai<br>1<br>50000<br>25.00<br>8<br>1.00<br>Major<br>2.50<br>2.50<br>2.50<br>2.50<br>2.50<br>2.50<br>2.50<br>2.50                                                                                                    | A<br>A<br>A<br>A<br>A<br>A<br>A<br>A<br>A<br>A<br>A<br>A<br>C<br>C<br>C<br>C<br>C<br>C<br>C<br>C<br>C<br>C<br>C<br>C<br>C | , mm ]<br>, = 0.00<br>ho. = 0.0000<br>F )^2 |                |
| Hill Shape     2D Ridge or Valley       Building Location     Upwind       Hill Height     0 mr       Hill Length     0 mr       Crest-Building Distance     0 mr       Gust Factors and Pressure Coefficient     Auto Calculate by Structure Information       Major     2.5       Additional Parameters                                                                        | 00030<br>Wind<br>00037<br>00038<br>00039<br>00040<br>00041<br>00042<br>00043<br>00044<br>00045<br>00045<br>00046<br>00047                                                                                                    | V-direct id<br>Ioad pr<br>Wind Direc<br>Along<br>Componen<br>X-Dir<br>Y-Dir<br>X & Y-L<br>SRSS                                                                                                    | onal Wind<br>ofile p<br>tion<br>A<br>It                                                                                                    | Loads<br>er DP<br>cross                                                                                    | • Torsion<br>Select Profile<br>• Story Forc<br>• Story She<br>• Overturnin                                                                                                    | : SFy =<br>05(2007)<br>al<br>:e<br>ar<br>g Moment                                                                                                    | 0.00<br>Lof the<br>Boof<br>127<br>117<br>107<br>97                                                                        |                                             | ×              |
| Access Wind         Torsional Wind         Wind Response ( Disp. / Accel, )         Parameters of Wind Vibration         Wind Load Direction Factor (Scale Factor)         X-Dir, I       Y-Dir, O         Z-Rot, O         Additional Wind Loads (Unit'N.mm)         Story       Along         Add-X       Add-X         Vind Load Profile       OK.         Cancel       Apply | 000498<br>00020<br>00020<br>00052<br>00052<br>00052<br>00053<br>00054<br>00054<br>00054<br>00054<br>00054<br>00054<br>00054<br>00054<br>00054<br>00054<br>00054<br>00050<br>0005000000 | Story<br>Name<br>Roof<br>112F<br>11F<br>9F<br>8F<br>5F<br>6F<br>5F<br>5F<br>5F<br>5F<br>5F<br>5F<br>5F<br>5F<br>5F<br>5F<br>5F<br>5F<br>5F                                                                                                    | Elev.<br>50000.0<br>46000.0<br>38000.0<br>34000.0<br>30000.0<br>22000.0<br>18000.0<br>18000.0                                                                                                    | Loaded<br>H<br>2000.0<br>4000.0<br>4000.0<br>4000.0<br>4000.0<br>4000.0<br>4000.0<br>2022_公比<br>ad Calc. S | Loaded<br>B<br>29100.0<br>29100.0<br>2910.0<br>200.0<br>20 | Wind Forc           37339.851           72217.981           69080.688           65558.459           62539.64           59109.375           59109.375           59109.375           59109.375           \$9109.375           \$9109.375           \$9109.375           \$9109.375           \$9109.375           \$9109.375           \$9109.375           \$9109.375           \$9109.375           \$9109.375           \$9109.375           \$9109.375           \$9109.375           \$9109.375           \$9109.375           \$9109.375           \$9109.375           \$9109.375           \$9109.375           \$9109.375           \$9109.375           \$9109.375           \$9109.375           \$9109.375           \$9109.375           \$9109.375           \$9109.375           \$9109.375           \$9109.375           \$9109.375           \$9109.375           \$9109.375           \$9109.375           \$9109.375 | 87<br>77<br>87<br>87<br>87<br>87<br>87<br>87<br>87<br>87<br>87<br>87<br>87<br>8                                           | 2000 5000<br>Vind Tesce                     | 70000<br>Close |

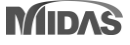

# 5. Thailand Code : DPT (Wind and Seismic load)

### Added DPT.1301/1302-61:2018 (Seismic Load)

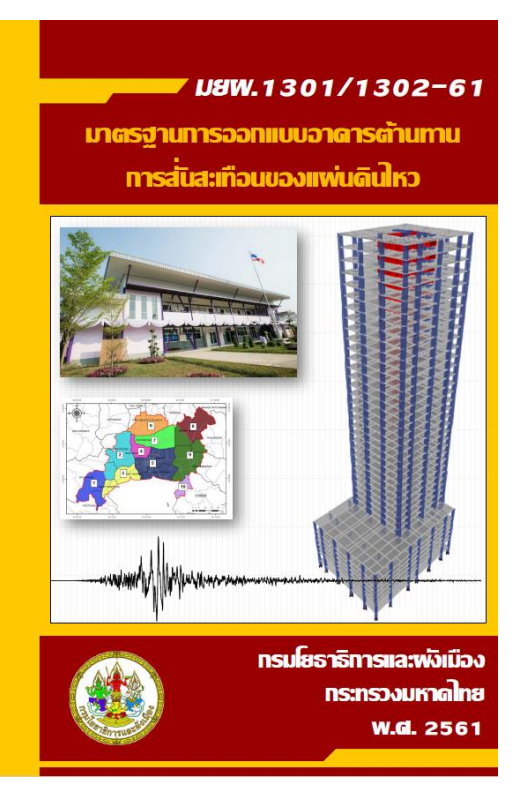

| Sta                                        | tic seismic Load                                                                                                    |                               |
|--------------------------------------------|----------------------------------------------------------------------------------------------------|-------------------------------|
| Add/Modify Seismic                         | Load Specification                                                                                                    | ×                             |
| Load Case Name<br>Seismic Load Cod         | : EX<br>e : DPT,1301/1302-61:2 ~                                                                                                    |                               |
| Description :                              |                                                                                                    |                               |
| Esismic Loa<br>Region<br>Bangkok<br>Method | d Parameters —<br>O Regeion except Bangkok                                                                                              |                               |
| O By Graph 1,4                             | 1,6~7 💿 By Table 1,4-4~5                                                                                                    |                               |
| Seismic Zone<br>Seismic Zone               | 2 ~                                                                                                    |                               |
| Design Spectral                            | Acceleration                                                                                                    |                               |
| Site Class                                 | Sd 🛛 🗸 🗹 by Code                                                                                                    |                               |
| Ss 0,75<br>S1 0,30<br>Period Coef, ( 0     | Fa         1.2         Sds         0.6         g           Fv         1.8         Sd1         0.36         g           Cu )         1.5 | —<br>1<br>1                   |
| Category<br>Risk Category<br>Importance    | Ⅱ ~<br>1.00 ~                                                                                                    |                               |
| -Seismic Design                            | Catagory                                                                                                    |                               |
| Sds D                                      | Define Factors per DP                                                                                                    | T1301/1302-61(2018)           |
|                                            | Period Calculator                                                                                                    | ×                             |
| O Analytical Pe                            | Maior Direction                                                                                                    | - Ortho Direction             |
| Approximate                                | I, T = 0.02 H ( for RC )                                                                                                    | I, T = 0.02 H ( for RC )      |
| Fundamental Pe                             | ○ 2, T = 0,03 H ( for Steel )                                                                                                    | ○ 2, T = 0,03 H (for Steel )  |
| Response Mod.                              | ⊖ 3, T = N ★ H (User Input)                                                                                                    | ○ 3, T = N ★ H ( User Input ) |
| Damping Ratio                              | 50                                                                                                    | 50                            |
| Seismic Load D                             | H 0,025                                                                                                    | N 0,025                       |
| X-Direction : 1                            | Calculate                                                                                                    | Calculate                     |
| Accidental Ecce                            |                                                                                                    |                               |
| X-Direction (Ex                            | Period 1 sec                                                                                                    | Period1 sec                   |
| Y-Direction (Ey                            |                                                                                                    | OK Cancel                     |
| - Torsional Amplin                         | cauon                                                                                                    |                               |

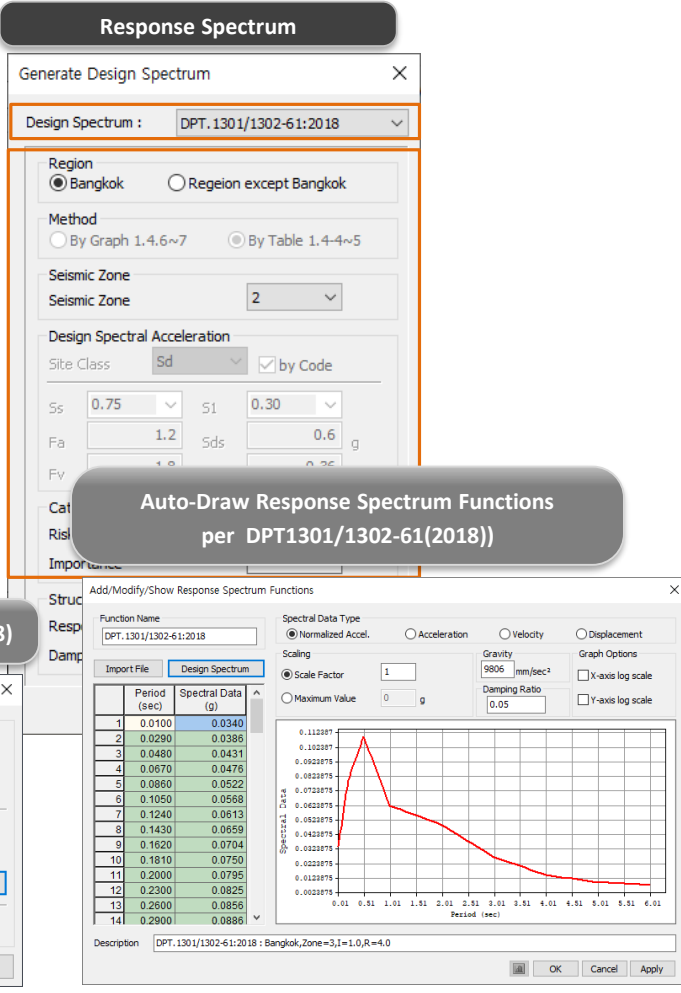

# 6. Addition of Thailand DB(TIS for SI,MKS)

### Added Concrete/Rebar DB and material as per TIS (for SI,MKS Unit system)

| Set Rebar Material                                                                                                    |                                                                                                    |                                                                                                    |                                                                                                    | (                                                                                                    | Concrete strength as per TIS                                                                                                    |
|----------------------------------------------------------------------------------------------------|----------------------------------------------------------------------------------------------------|----------------------------------------------------------------------------------------------------|----------------------------------------------------------------------------------------------------|----------------------------------------------------------------------------------------------------|----------------------------------------------------------------------------------------------------|
| Preferences                                                                                                    | ×                                                                                                    |                                                                                                    |                                                                                                    | [                                                                                                    | Material Data X                                                                                                    |
| <ul> <li>Environment         General         View         Data Tolerances         Property         Load         Results         Design/Code         National Annex:         Recommended         Steel         Design/Code:         ACI3IBM-14 ✓         National Annex:         Recommended         Cold Formats - Dim, &amp; Others         Formats - Forces         Formats - Loads         SR24         SR24</li></ul> | SRC<br>Design Code:<br>AlK-SRC2K<br>Rebar<br>Material Code<br>TIS(RC)<br>Material DB<br>SR24<br>Rebar Inforr | Rebar DB as per                                                                                                    | TIS & Design reba                                                                                                    | ar setting                                                                                                    | General<br>Material ID 7 Name C150<br>Elasticity Data<br>Type of Design Concrete<br>X<br>ype of Material<br>Product<br>Concrete<br>Standard<br>DB<br>Product<br>Concrete<br>Standard<br>Concrete<br>Standard<br>DB<br>Product<br>Concrete                                                                                                    |
| Super Changes Upon OK Default All Set Default                                                                                                    | OK Cance CHK                                                                                                 | ( Name Dia<br>(mm)                                                                                                    | Area Dia(Out<br>(mm²) (mm)                                                                                                    | t) Weight<br>(tonf/mm)                                                                                                    | Teel of Elasticity : 0.0000e+00 N/mm <sup>2</sup> C210 C210 C210 C210 C210 C210 C210 C210                                                                                                    |
| Rebar strength as per TIS                                                                                                    |                                                                                                    | DB0         0.0000           DB8         8.0000           DB10         10.0000           DB12         12.0000           DB16         16.0000           DB20         20.0000           DB22         22.0000           DB25         25.0000 | 22.2000 8.0000<br>39.5000 8.0000<br>61.6000 10.0000<br>88.8000 12.0000<br>157.8000 16.0000<br>246.6000 20.0000<br>298.4000 22.0000<br>385.3000 25.0000 | 0         0.0000           0         0.0000           0         0.0000           0         0.0000           0         0.0000           0         0.0000           0         0.0000           0         0.0000           0         0.0000           0         0.0000 | bisson s hatto         .         .         .         .         .         .         .         .         .         .         .         .         .         .         .         .         .         .         .         .         .         .         .         .         .         .         .         .         .         .         .         .         .         .         .         .         .         .         .         .         .         .         .         .         .         .         .         .         .         .         .         .         .         .         .         .         .         .         .         .         .         .         .         .         .         .         .         .         .         .         .         .         .         .         .         .         .         .         .         .         .         .         .         .         .         .         .         .         .         .         .         .         .         .         .         .         .         .         .         .         .         .         .         .         . |
| Tensile Strength Yield Strength Yield St                                                                                                    | rength                                                                                                    | DB28 28.0000                                                                                                    | 483.4000 28.0000                                                                                                    | 0 0.0000                                                                                                    | hermal Coefficient : 1,0000e-05 1/[C]                                                                                                    |
| Fu (MPa) Fy (MPa) Fy (K                                                                                                    | (SC)                                                                                                    | DB32 32.0000<br>DB36 36.0000                                                                                                    | 799.0000 36.0000                                                                                                    | 0 0.0000                                                                                                    | leight Density : 2,354e-05 N/mm*                                                                                                    |
| SR 24 385 235 240                                                                                                    |                                                                                                    | DB40 40.0000                                                                                                    | 986.5000 40.0000                                                                                                    | 0 0.0000                                                                                                    | I USE Mass Density.                                                                                                    |
| SD 30 480 295 300                                                                                                    |                                                                                                    | RB6 6.0000                                                                                                    | 22.2000 6.0000<br>39.5000 8.0000                                                                                                    | 0 0.0000                                                                                                    | asticity Data                                                                                                    |
| SD 40 560 390 400                                                                                                    |                                                                                                    | RB9 9.0000                                                                                                    | 49.9000 9.0000                                                                                                    | 0.0000                                                                                                    | astic Material Name NONE ~                                                                                                    |
| SD 50 620 490 500                                                                                                    |                                                                                                    | RB10 10.0000                                                                                                    | 61.6000 10.0000                                                                                                    | 0 0.0000                                                                                                    | Alastic Material Properties for Fiber Model     Discrete None Rebar None                                                                                                    |
|                                                                                                    |                                                                                                    |                                                                                                    | 0                                                                                                    | OK Close                                                                                                    | ermal Transfer Specific Heat : 0 kcal/N·[C] Heat Conduction : 0 kcal/mm·hr·[C] Damping Ratio : 0.05 OK Cancel Apply                                                                                                    |

# 7. Addition of Taiwan DB(CNS560-18)

### Added New Concrete/Rebar DB and Material as per CNS560-18

| eferences                                                                                                    |                                                                                                    |                                                                                                    |                                                                                                    |
|----------------------------------------------------------------------------------------------------|----------------------------------------------------------------------------------------------------|----------------------------------------------------------------------------------------------------|----------------------------------------------------------------------------------------------------|
| Environment     General     View     Data Tolerances     Property     Load     Results     Design/Load Code     Notice & Help     Graphics     Output Formats     Formats - Dim. & Others     Formats - Formats - Loads | Design Code Load Code<br>Steel<br>Design Code:<br>TWN-ASD96 ~<br>National Annex:<br>Recommended ~<br>Cold Formed Steel<br>Design Code:<br>AISI-CFSD08 ~<br>National Annex:<br>Recommended ~ | Concrete<br>Design Code:<br>TWN-USD111 ~<br>National Annex:<br>Italy ~<br>Rebar<br>Material Code<br>CNS560-18(RC) ~<br>Material DB<br>SD420W ~<br>SD280<br>SD280W<br>SD420W | SRC<br>Design Code:<br>TWN-SRC100 ~<br>Rebar<br>Material Code<br>CNS560-18(RC) ~<br>Material DB<br>SD280W ~ |

#### Rebar strength as per CNS560-18

|        | Yield Strength            |
|--------|---------------------------|
|        | Fy (kgf/cm <sup>2</sup> ) |
| SD280  | 2,800                     |
| SD280W | 2,800                     |
| SD420  | 4,200                     |
| SD420W | 4,200                     |
| SD490W | 5,000                     |
| SD550W | 5,600                     |
| SD690  | 7,000                     |

| aterial Data                             |            |                      |               |   |  |  |  |  |  |  |  |
|------------------------------------------|------------|----------------------|---------------|---|--|--|--|--|--|--|--|
| General<br>Material ID 1                 |            | Name                 | Girder        |   |  |  |  |  |  |  |  |
| Elasticity Data<br>Type of Design Concre | te v       | Steel<br>Standard    |               | ~ |  |  |  |  |  |  |  |
|                                          |            | Product              |               | ~ |  |  |  |  |  |  |  |
|                                          |            | Concrete<br>Standard | CNS560-18(RC) | ~ |  |  |  |  |  |  |  |
|                                          | rthotropic | DB                   | Code          | ~ |  |  |  |  |  |  |  |
| Steel                                    |            |                      | C210          |   |  |  |  |  |  |  |  |
| Modulus of Elasticity :                  | 0.0000e+00 | kgf/cm²              | C280          |   |  |  |  |  |  |  |  |
| Poisson's Ratio :                        | 0          |                      | C315<br>C350  |   |  |  |  |  |  |  |  |
| Thermal Coefficient :                    | 0.0000e+00 | 1/[C]                | C420          |   |  |  |  |  |  |  |  |
| Weight Density :                         | 0          | kgf/cm³              | C700          |   |  |  |  |  |  |  |  |
| Use Mass Density:                        | 0          | kgf/cm³/g            |               |   |  |  |  |  |  |  |  |
|                                          |            |                      |               |   |  |  |  |  |  |  |  |
| Modulus of Elasticity :                  | 1.7583e+05 | kgf/cm²              |               |   |  |  |  |  |  |  |  |
| Poisson's Ratio :                        | 0.167      |                      |               |   |  |  |  |  |  |  |  |
| Thermal Coefficient :                    | 1.0000e-05 | 1/[C]                |               |   |  |  |  |  |  |  |  |
| Weight Density :                         | 0.0024     | kgf/cm³              |               |   |  |  |  |  |  |  |  |
| Use Mass Density:                        | 2,447e-06  | kaflem3/a            |               |   |  |  |  |  |  |  |  |

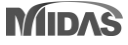

# 8. Addition of Indonesia DB(SNI)

### Added Concrete/Rebar DB and material as per SNI

|                        | Set Rebar Materi                                                                                                    | al                                                                                                    |                                                                                       |          |                                                                                                    |                                                                                 |                                                                               |                                                                         |                                                                    |                                                        | Concrete s                                                                           | trength as pe                                                      | r SNI                                         |       |
|------------------------|----------------------------------------------------------------------------------------------------|----------------------------------------------------------------------------------------------------|---------------------------------------------------------------------------------------|----------|----------------------------------------------------------------------------------------------------|---------------------------------------------------------------------------------|-------------------------------------------------------------------------------|-------------------------------------------------------------------------|--------------------------------------------------------------------|--------------------------------------------------------|--------------------------------------------------------------------------------------|--------------------------------------------------------------------|-----------------------------------------------|-------|
| Preferences            |                                                                                                    |                                                                                                    |                                                                                       | $\times$ |                                                                                                    |                                                                                 |                                                                               |                                                                         |                                                                    | Material Dat                                           | a                                                                                    |                                                                    |                                               | ×     |
|                        | Design Code   Load Co<br>Steel<br>Design Code:<br> AISC(15th)-LRFT \<br>National Annex:<br> Recommended<br>Cold Formed Steel<br>Design Code:<br> AIK-CFSD98 \<br>National Annex: | de<br>Concrete<br>Design Code:<br>ACI318M-14 ✓<br>National Annex:<br>Recommended<br>Material Code<br>SNI(RC) ✓<br>Material DB<br>BITP 280 ✓ | C<br>-ign Code:<br>(-SRC2K<br>ebar<br>aterial Code<br>NI(RC)<br>aterial DB<br>jTP 280 | Rebar I  | Rebar                                                                                                    | DB as per :                                                                     | SNI & Desi                                                                    | ign rebar                                                               | setting                                                            | General<br>Material<br>Elasticity<br>Type of [         | D 7<br>Data<br>lesign Concrete                                                       | Name<br>Steel<br>Standard<br>DB<br>Product<br>Concrete<br>Standard | fc17                                          |       |
|                        | Recommended ~                                                                                                    | BiTP 280<br>BiTS 280                                                                                                    |                                                                                       | Reba     | ar Code 🛛 S                                                                                                    | NI                                                                              |                                                                               |                                                                         |                                                                    | ype of<br>Isotr                                        | Material<br>opic Orthotropic                                                         |                                                                    | Code                                          | ~     |
| ☑ Save Changes Upon OK | Default All                                                                                                    | BITS 4208<br>BITS 520<br>BITS 550<br>BITS 550<br>BITS 700                                                                                   | Canc                                                                                  |          | CHK Nam                                                                                                    | ie Dia<br>(mm)                                                                  | Area<br>(mm²)                                                                 | Dia(Out)<br>(mm)                                                        | Weight<br>(N/mm)                                                   | ↑ teel<br>odulus                                       | of Elasticity : 0,0000                                                               | De+00 N/mm²                                                        | fc17<br>fc21<br>fc25<br>fc30                  |       |
| R                      | ebar strength as p                                                                                                    | er SNI                                                                                                    |                                                                                       |          | D8           D10           D11           D11           D11           D11           D11           D11           D11           D11           D11           D11           D12 | 8.0000<br>8.0000<br>10.0000<br>3 13.0000<br>3 16.0000<br>9 19.0000<br>2 22.0000 | 28.2740<br>50.2660<br>78.5400<br>132.7330<br>201.0620<br>283.5290<br>380.1340 | 8.0000<br>8.0000<br>10.0000<br>13.0000<br>16.0000<br>19.0000<br>22.0000 | 0.0022<br>0.0039<br>0.0061<br>0.0102<br>0.0155<br>0.0218<br>0.0293 | nsson<br>nermal<br>eight D<br>Use N<br>] Con<br>odulus | Coefficient : 0,0000<br>ensity :<br>lass Density:<br>crete<br>of Elasticity : 1,9376 | 0 1/[C]<br>0 N/mm <sup>9</sup><br>0 N/mm <sup>9</sup> /g           | 10:30<br>fc40<br>fc45<br>fc50<br>fc55<br>fc60 |       |
|                        |                                                                                                    |                                                                                                    |                                                                                       |          | ✓ D25                                                                                                    | 5 25.0000                                                                       | 490.8750                                                                      | 25.0000                                                                 | 0.0378                                                             | pisson                                                 | s Ratio :                                                                            | 0,2                                                                |                                               |       |
| Grade                  | Tensile Strength<br>Fu (MPa)                                                                                                    | Yield Strength<br>Fy (MPa)                                                                                                    |                                                                                       |          | D29<br>D32<br>D32                                                                                                    | 29.0000           2         32.0000           3         36.0000                 | 804.2500<br>1017.8780                                                         | 29.0000<br>32.0000<br>36.0000                                           | 0.0508 0.0619 0.0784                                               | hermal<br>eight D                                      | Coefficient : 1,0000<br>ensity : 2,354<br>tass Density: 2,4                          | le-05 1/[C]<br>le-05 N/mm*                                         |                                               |       |
| BjTP 280               | 350                                                                                                    | 280                                                                                                    |                                                                                       | H-       | D40                                                                                                    | 40.0000                                                                         | 1256.6400                                                                     | 40.0000                                                                 | 0.0967                                                             | 10001                                                  |                                                                                      | Winnyg                                                             |                                               |       |
| BjTS 280               | 350                                                                                                    | 280                                                                                                    |                                                                                       | H        | D54                                                                                                    | \$0.0000<br>\$ 54.0000                                                          | 2290.2260                                                                     | 54.0000                                                                 | 0.1511                                                             | sticity                                                | Data                                                                                 |                                                                    |                                               |       |
| BjTS 420A              | 525                                                                                                    | 420                                                                                                    |                                                                                       |          | D5                                                                                                    | 7 57.0000                                                                       | 2551.7650                                                                     | 57.0000                                                                 | 0.1964                                                             | astic M                                                | aterial Name NONE                                                                    | ~                                                                  |                                               |       |
| BjTS 420B              | 525                                                                                                    | 420                                                                                                    |                                                                                       |          |                                                                                                    |                                                                                 |                                                                               |                                                                         |                                                                    | V lastic l                                             | Material Properties for F                                                            | iber Model                                                         |                                               |       |
| BjTS 520               | 650                                                                                                    | 520                                                                                                    |                                                                                       | ·        |                                                                                                    |                                                                                 |                                                                               | OK                                                                      | Close                                                              | increte                                                | INONE                                                                                |                                                                    | e                                             | ~     |
| BjTS 550               | 687.5                                                                                                    | 550                                                                                                    |                                                                                       |          |                                                                                                    |                                                                                 |                                                                               |                                                                         |                                                                    | ermai<br>Specifie I                                    | liranster                                                                            | keel/NLIC1                                                         |                                               |       |
| BjTS 700               | 805                                                                                                    | 700                                                                                                    |                                                                                       |          |                                                                                                    |                                                                                 |                                                                               |                                                                         |                                                                    | Heat Con                                               | duction : 0                                                                          | kcal/mm·hr·[(                                                      | C]                                            |       |
|                        |                                                                                                    |                                                                                                    |                                                                                       |          |                                                                                                    |                                                                                 |                                                                               |                                                                         |                                                                    | Damping I                                              | Ratio : 0.05                                                                         |                                                                    | ancel                                         | Apply |

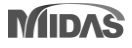

### 9. Earthquake Scaling Calculator

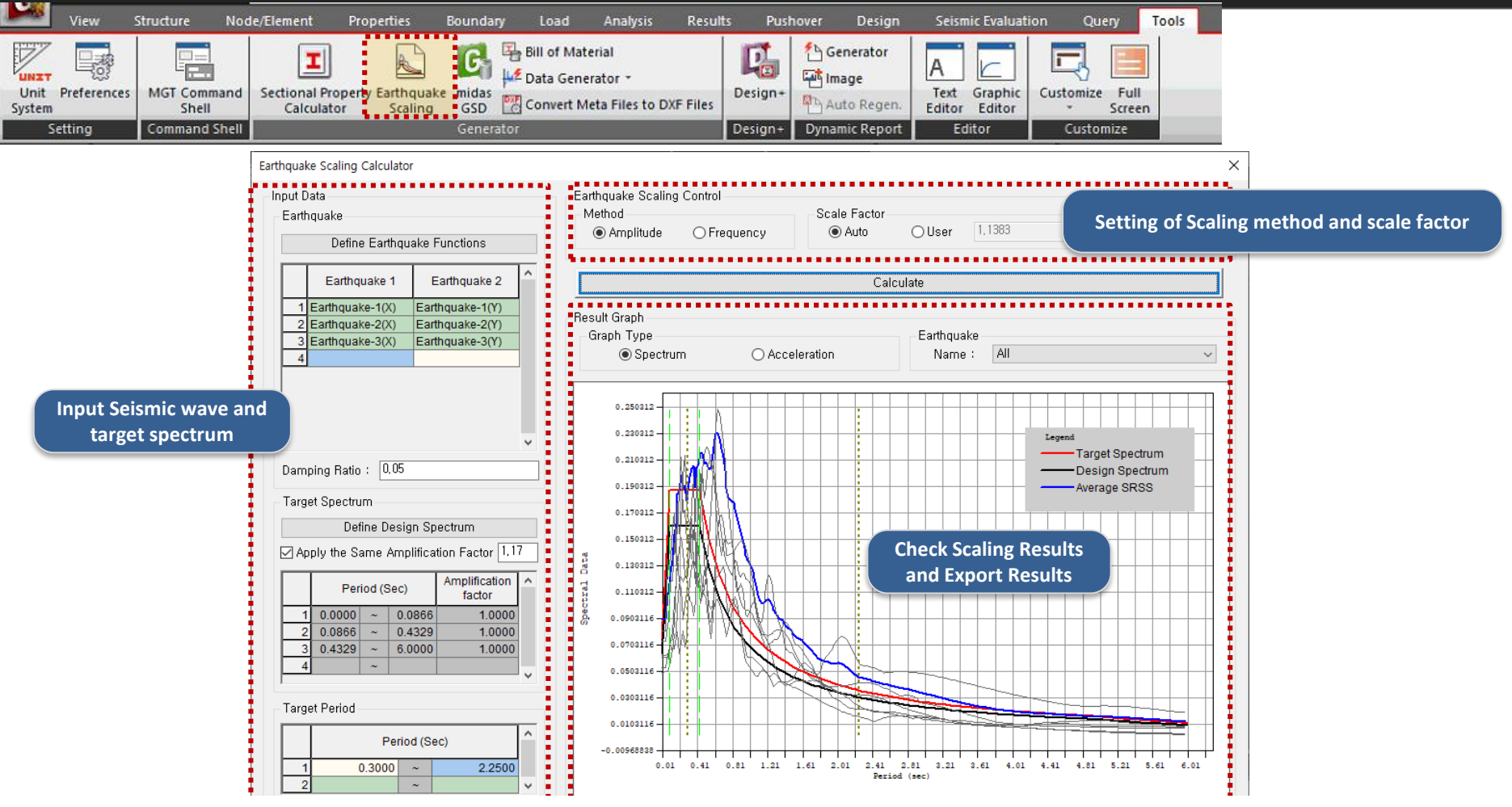

-Function : Scaling so that the average of the SRSS spectrum of the input seismic wave is greater than or equal to the target spectrum for the target period

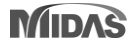

# 9. Earthquake Scaling Calculator

### -Tools > Generator > Earthquake Scaling

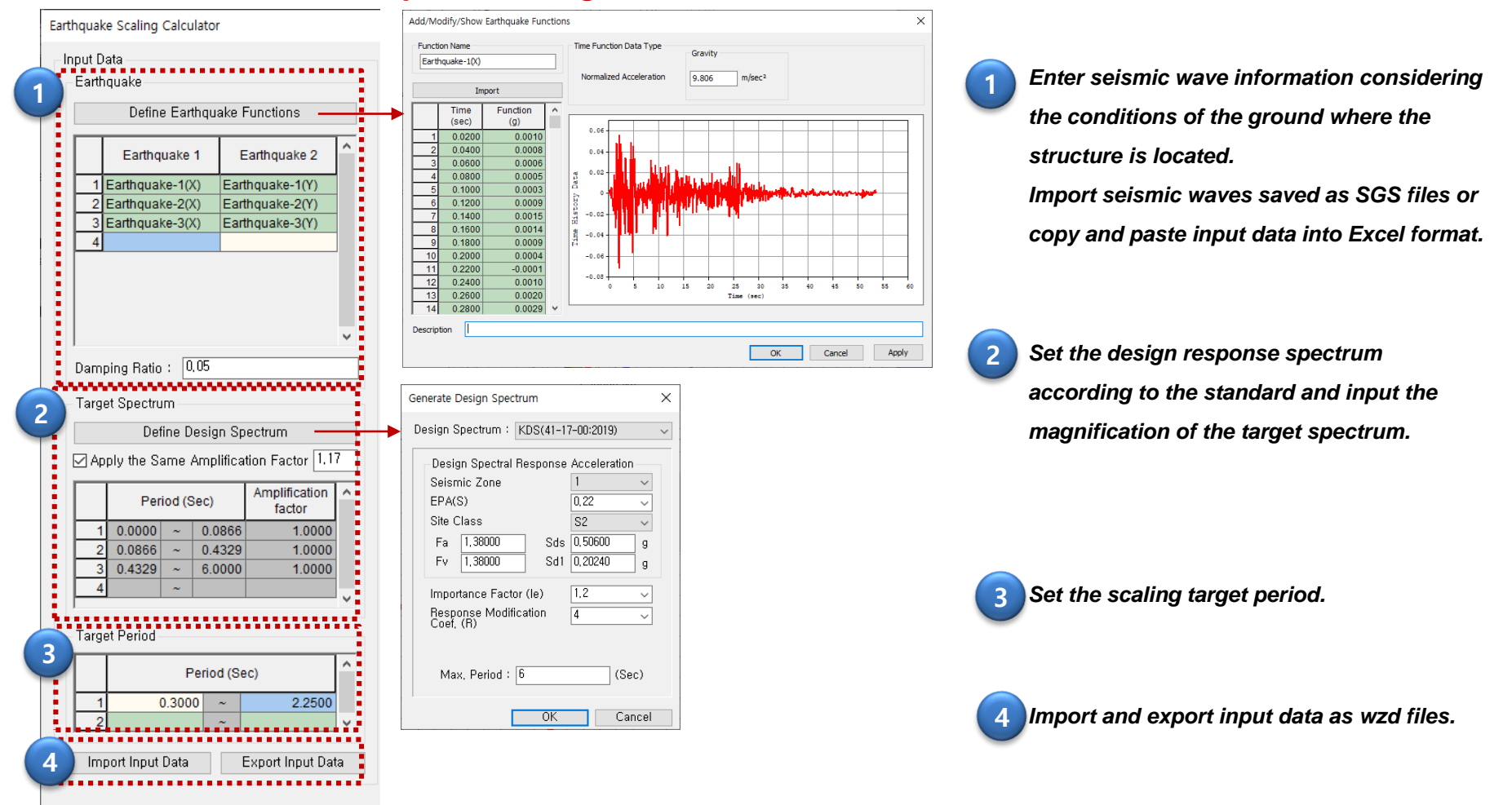

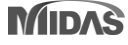

## 9. Earthquake Scaling Calculator

### -Tools > Generator > Earthquake Scaling

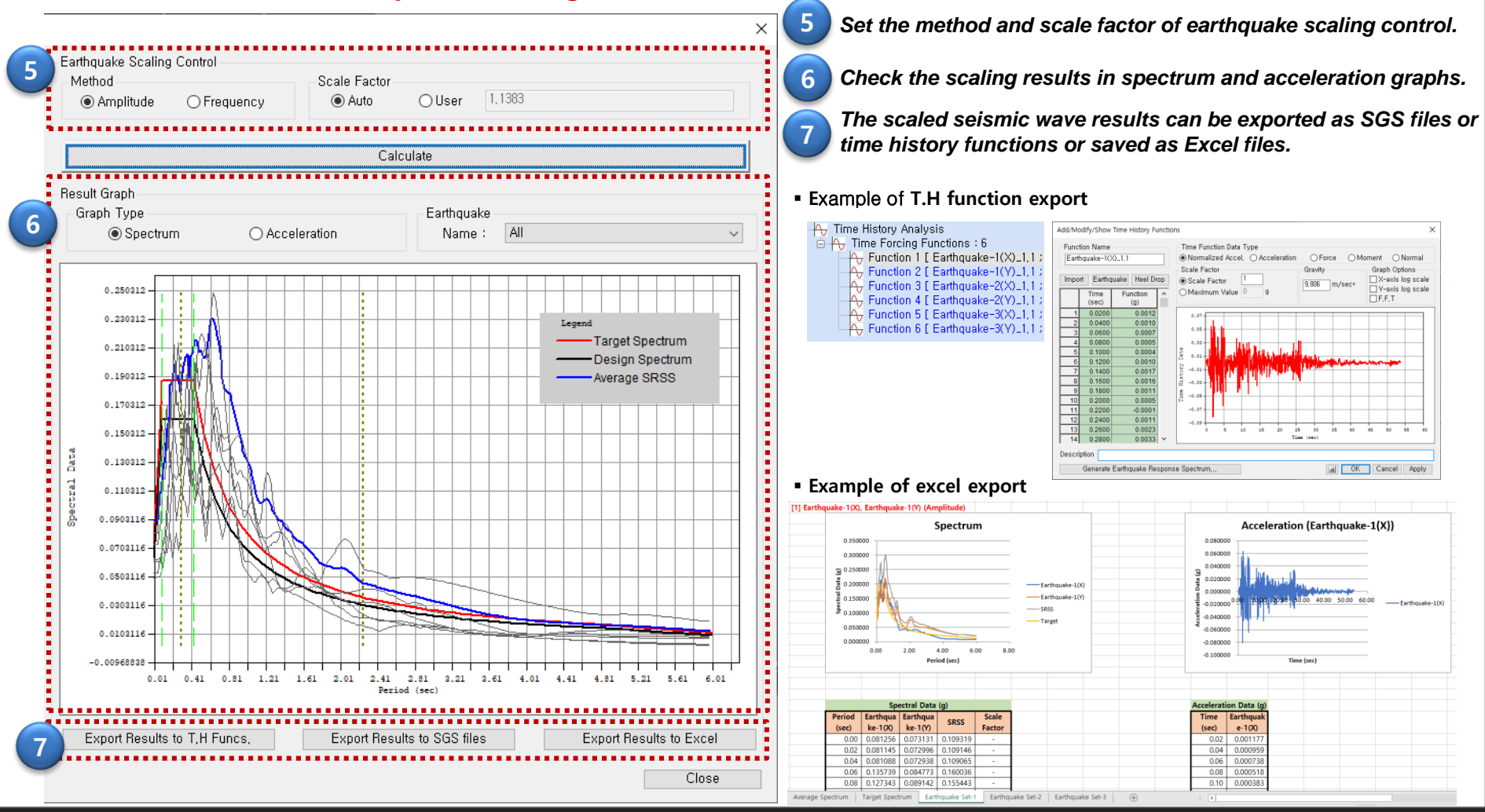

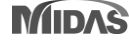

### **10. Preview function of Start Page**

-Personalized welcome message -A section to see most recently used models -Link to our technical knowledge site

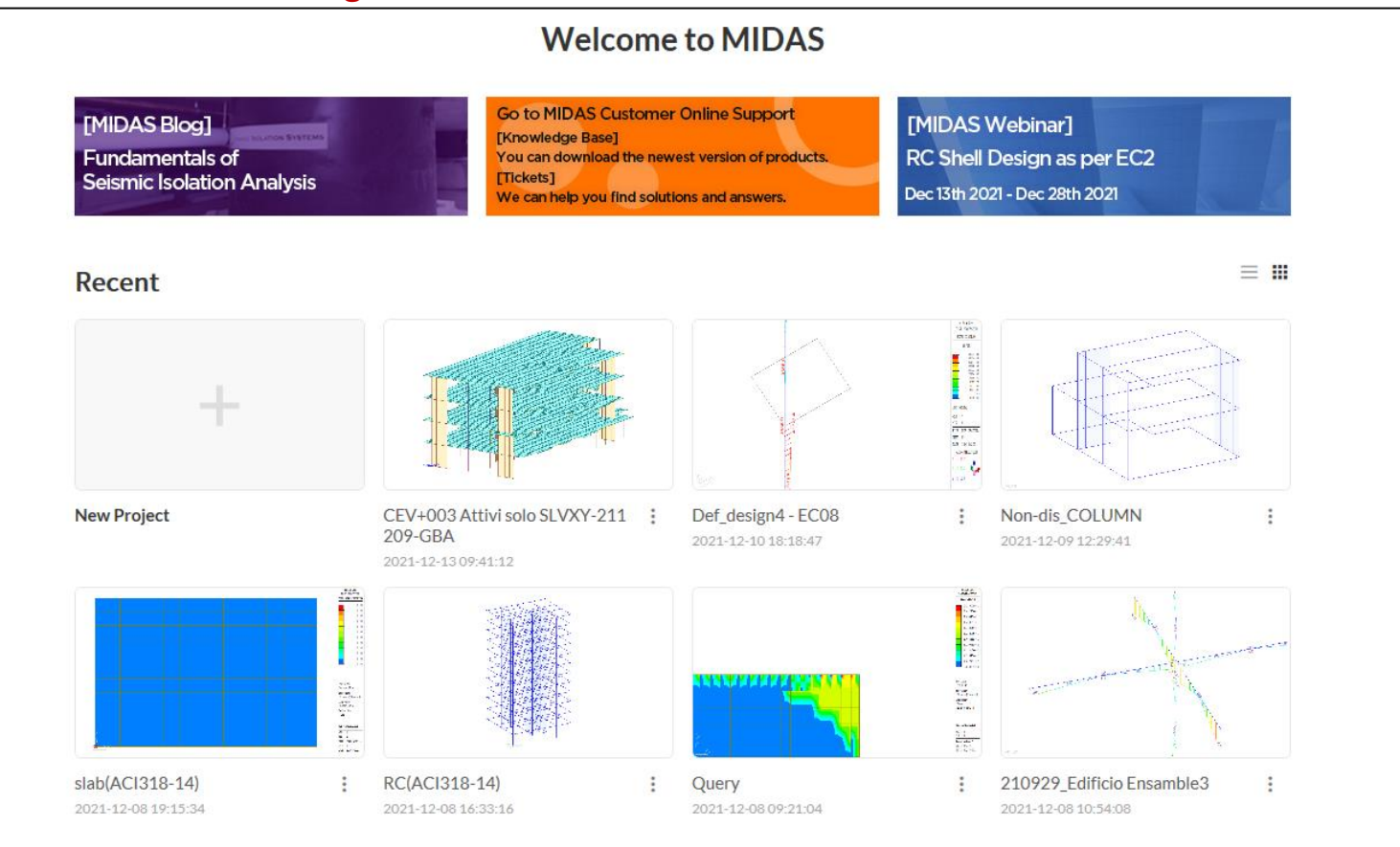

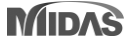

# 11. Revit 2022 Interface

### **Gen-Revit Link**

- File > Import > midas Gen MGT File
- File > Export > midas Gen MGT File

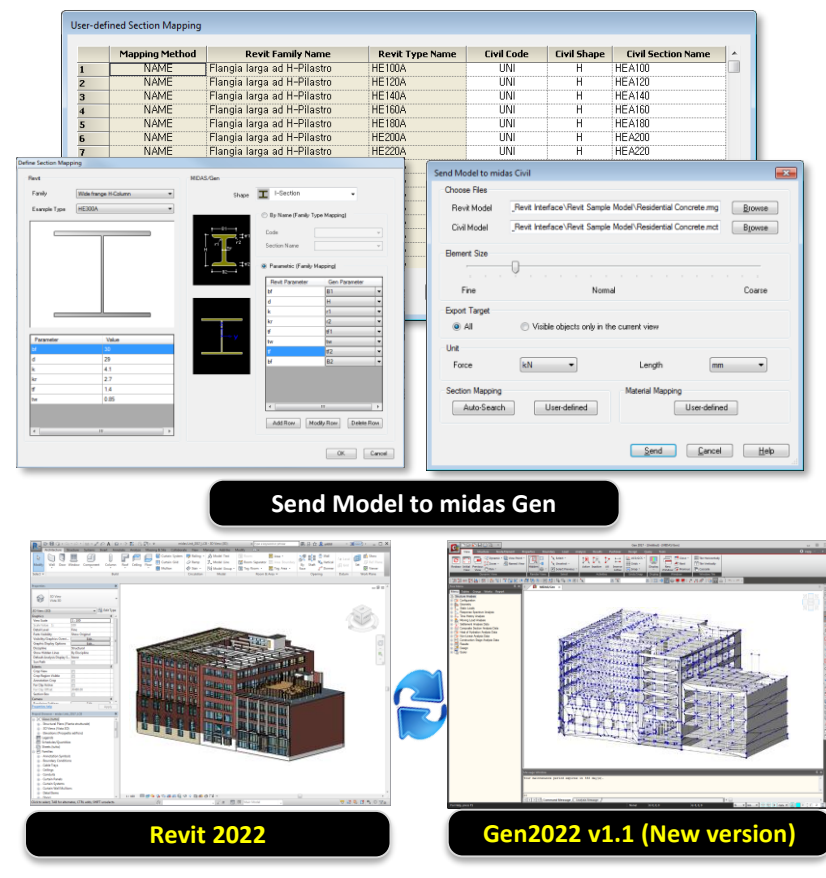

|            | Functions                   | Revit <> Gen |
|------------|-----------------------------|--------------|
|            | Structural Column           | <>           |
|            | Beam                        | <>           |
| Linear     | Brace                       | <>           |
| Elements   | Curved Beam                 | >            |
|            | Beam System                 | >            |
|            | Truss                       | >            |
|            | Foundation Slab             | <>           |
|            | Structural Floor            | <>           |
| Planar     | Structural Wall             | <>           |
| Elements   | Wall Opening & Window       | >            |
|            | Door                        | >            |
|            | Vertical or Shaft Opening   | >            |
| Boundary   | Offset                      | >            |
|            | Rigid Link                  | >            |
|            | Cross-Section Rotation      | >            |
|            | End Release                 | >            |
|            | Isolated Foundation Support | >            |
|            | Point Boundary Condition    | >            |
|            | Line Boundary Condition     | >            |
|            | Wall Foundation             | >            |
|            | Area Boundary Condition     | >            |
| Load       | Load Nature                 | >            |
|            | Load Case                   | >            |
|            | Load Combination            | >            |
|            | Hosted Point Load           | >            |
|            | Hosted Line Load            | >            |
|            | Hosted Area Load            | >            |
| Other      | Material                    | <>           |
| Parameters | Level                       | >            |